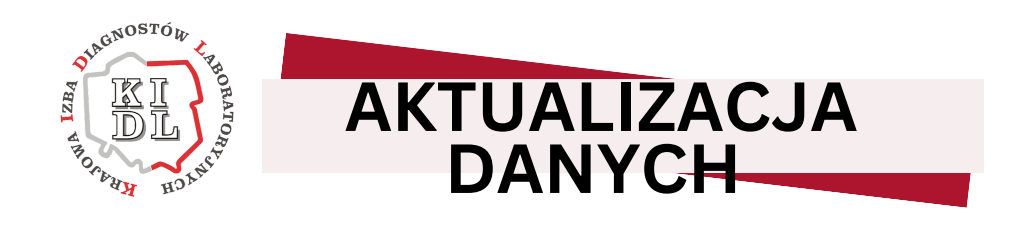

Art. 160 ust. 3 ustawy o medycynie laboratoryjnej

Poniżej przedstawiamy instrukcję, w jaki sposób dokonać aktualizacji danych na podstawie art. 160 ust. 3 w zw. z art. 68 ust. 2 pkt 2-4 ustawy z dnia 15 września 2022 r. o medycynie laboratoryjnej (Dz.U. 2022 poz. 2280).

## 1. Wejdź na stronę <u>https://portal.kidl.org.pl/</u>

Pod adresem <u>https://portal.kidl.org.pl/</u> dostępny jest Portal Diagnosty Laboratoryjnego - aplikacja stworzona w celu ułatwienia komunikacji pomiędzy Diagnostami Laboratoryjnymi a Krajową Izbą Diagnostów Laboratoryjnych.

Jeśli logujesz się pierwszy raz konieczne będzie założenie konta w Portalu. W tym celu wybierz przycisk **"Kliknij, aby złożyć wniosek o konto"** 

| LZBA | DL HOLNER                                   |
|------|---------------------------------------------|
|      | Login                                       |
|      | Hasło                                       |
|      | Zaloguj                                     |
| R    | (liknij, aby złożyć wniosek o konto.        |
| R    | <u>(liknij, aby złożyć wniosek o konto.</u> |

## 2. Rejestracja konta

W celu zarejestrowania konta w Portalu w pierwszym kroku **"Wstępna weryfikacja"** konieczne jest podanie swojego **numeru Prawa Wykonywania Zawodu Diagnosty Laboratoryjnego (PWZDL), numeru wpisu** oraz **numeru PESEL**.

UWAGA! Jeżeli PWZDL zaczyna się od cyfry 0 np. 001234 albo 098765 podczas rejestracji należy podać PWZDL pomijając zera i wpisać odpowiednio dla reprezentowanych przykładów 1234 oraz 98765.

WAŻNE! Osoby, które nie posiadają numeru PWZDL lub zostały wpisane do Rejestru Diagnostów Laboratoryjnych po dniu wejścia w życie ustawy o medycynie laboratoryjnej (10 grudnia 2022 r.) proszone są o kontakt z KIDL pod adresem mailowym <u>aktualizacja.diag@kidl.org.pl</u>

|                     | THE REPORT OF THE REPORT OF TH | 3                    |
|---------------------|----------------------------------------------------------------------------------------------------|----------------------|
| Wstępna weryfikacja | Potwierdzenie danych                                                                                                    | Zatwierdzenie danych |
|                     | Wstępna weryfikacja                                                                                                    |                      |
|                     | Nr PWZDL                                                                                                    |                      |
|                     | Nr wpisu                                                                                                    |                      |
|                     | PESEL                                                                                                    |                      |
|                     |                                                                                                    |                      |
|                     | Zatwierdź Wroc                                                                                                    |                      |
|                     |                                                                                                    |                      |

Po wybraniu przycisku **"Zatwierdź"** nastąpi weryfikacja czy osoba o podanych danych znajduje się w Rejestrze Diagnostów Laboratoryjnych.

Drugim etapem weryfikacji Diagnosty Laboratoryjnego jest podanie danych w postaci: **pierwsze 2 znaki subkonta bankowego** oraz **ostatnie 6 znaków** 

#### subkonta bankowego.

|                     | RET AR HOLNER                                      |                      |
|---------------------|----------------------------------------------------|----------------------|
| 1                   | 2                                                  | 3                    |
| Wstępna weryfikacja | Potwierdzenie danych                               | Zatwierdzenie danych |
|                     | Potwierdzenie danych                               |                      |
|                     | Podaj pierwsze 2 znaki swojego subkonta bankowego  |                      |
|                     | 99                                                 |                      |
|                     | Podaj ostatnie 6 znaków swojego subkonta bankowego |                      |
|                     | 999999                                             |                      |
|                     | Zweryfikuj konto Wroc                              |                      |
|                     |                                                    |                      |

#### Po wpisaniu danych należy wybrać przycisk "Zweryfikuj konto".

| 1                   | ALAGNOSTOW<br>HOLDE<br>HOLDE<br>HOLDE | 3                    |
|---------------------|---------------------------------------|----------------------|
| Wstępna weryfikacja | Potwierdzenie danych                  | Zatwierdzenie danych |
|                     | Zatwierdzenie danych                  |                      |
|                     | E-mail                                |                      |
|                     | Powtórz E-mail                        |                      |
|                     | Hasto                                 |                      |
|                     | Powtórz hasło                         |                      |
|                     |                                       |                      |

W kolejnym kroku należy podać **adres poczty elektronicznej** (prywatny, nie służbowy), który w przyszłości będzie służył m.in. do przypomnienia zapomnianego hasła do Portalu. Następnie należy ustawić indywidualne **hasło**, które będzie służyć do logowania do Portalu. Hasło powinno składać się z:

- przynajmniej jednego małego znaku
- przynajmniej jednego wielkiego znaku
- przynajmniej jednej cyfry
- przynajmniej jednego znaku specjalnego
- minimum 8 znaków

Pamiętaj, aby nie udostępniać hasła osobom trzecim.

Elementem wymaganym do zalogowania jest zaakceptowanie dokumentów w postaci:

- Regulamin korzystania z systemu bazodanowego
- Polityka prywatności
- Klauzula informacyjna dotycząca przetwarzania danych osobowych

Po wybraniu przycisku **"Zatwierdź"** otrzymasz informację o zakończeniu procesu rejestracji.

Oświadczam, że zapoznałam/em się i akceptuję Regulamin korzystania z Systemu bazodanowego służącego do prowadzenia ewidencji danych i obsługi diagnostów laboratoryjnych oraz obsługi laboratoriów prowadzonego dla diagnostów laboratoryjnych przez Krajową Izbę Diagnostów Laboratoryjnych w Warszawie (KIDL). Oświadczam, że zapoznałam/em się z Polityką Prywatności i Klauzulą Informacyjną dotyczącymi przetwarzania danych osobowych Krajową Izbę Diagnostów Laboratoryjnych w Warszawie i jej organy oraz wyrażam zgodę na ich powierzenie, co jest konieczne do wykonywania przez KIDL i jej organy ustawowo powierzonych zadań w interesie publicznym, w szczególności przez ustawę z dnia 27 lipca 2001 r. o diagnostyce laboratoryjnej (tj. Dz. U. z 2022 r., poz. 134 z późn. zm.). Przyjęłam/jąłem także do wiadomości, iż ww. dokumenty zamieszczone są również na stronie internetowej www.kidl. org.pl w kategorii Inne zakładce ,RODO". Wyrażam zgodę na komunikację elektroniczną przez KIDL i jej organy za pośrednictwem Systemu bazodanowego służącego do prowadzenia ewidencji danych i obsługi diagnostów laboratoryjnych oraz obsługi laboratoriów prowadzonego dla diagnostów laboratoryjnych przez Krajową Izbę Diagnostów Laboratoryjnych w Warszawie w ramach jego funkcjonalności. Zatwierdź Wróć

## 4. Logowanie na stronie <u>https://portal.kidl.org.pl/</u>

Wróć na stronę główną https://portal.kidl.org.pl/ i zaloguj się używając swojego loginu, którym jest Twój numer PWZDL oraz ustalonego podczas procesu rejestracji hasła.

UWAGA! Jeżeli PWZDL zaczyna się od cyfry 0 np. 001234 albo 098765 podczas logowania należy podać PWZDL pomijając zera i wpisać odpowiednio dla reprezentowanych przykładów 1234 oraz 98765 .

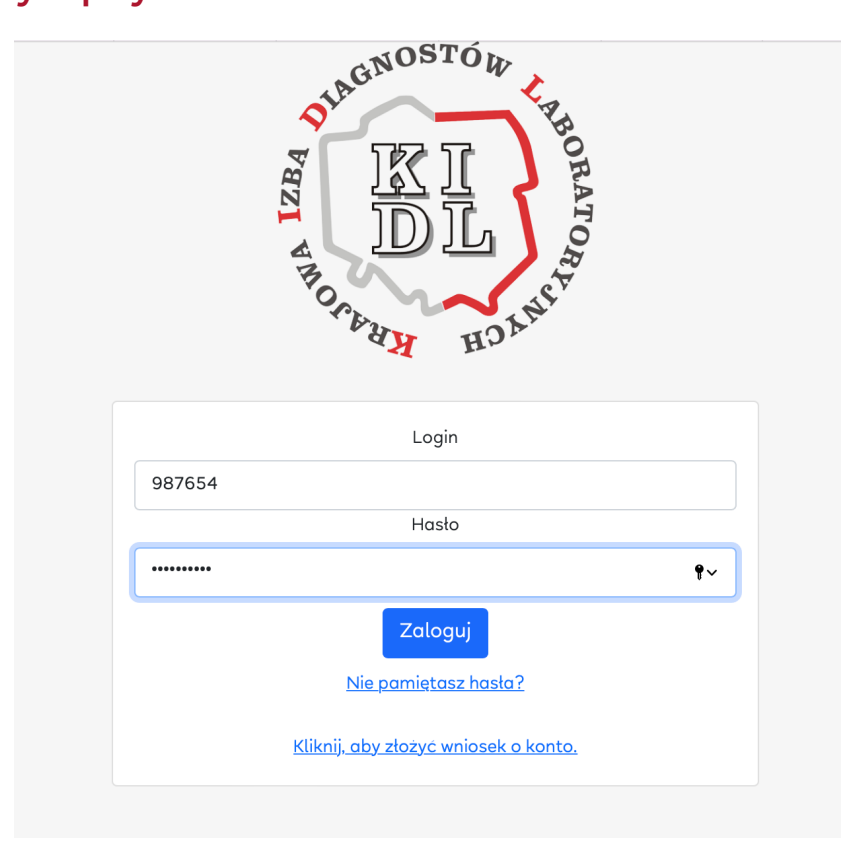

#### DODATKOWA WERYFIKACJA UŻYTKOWNIKA

**Ważne!** Osoby, które dokonały rejestracji w pierwotnej wersji systemu, system poprosi o dodatkową weryfikację użytkownika poprzez podanie:

- pierwszych dwóch cyfr indywidualnego konta do wpłat do KIDL (subkonta).
- ostatnich sześciu cyfr indywidualnego konta do wpłat do KIDL (subkonta).
- numeru wpisu.

## 5. Strona główna Portalu Diagnostów Laboratoryjnych

Po zalogowaniu do Portalu na Stronie Głównej znajdziesz Aktualności, w których prezentować będziemy najważniejsze informacje dla Diagnostów Laboratoryjnych.

| Aplikacja<br>Diagnostów<br>Laboratoryjnych                                 |                                  |                                                                                                    |  |
|----------------------------------------------------------------------------|----------------------------------|----------------------------------------------------------------------------------------------------|--|
| <ul> <li>Strona Główna</li> <li>Moje dokumenty</li> <li>Wnioski</li> </ul> | AKTUALNOŚCI                      | INSTRUKCJA DOTYCZĄCA<br>AKTUALIZACJI DANYCH NA                                                                                                    |  |
|                                                                            | ART. 160 UST. 3<br>KROK PO KROKU | PODSTAWIE ART. 160 UST. 3 USTAWY<br>O MEDYCYNIE LABORATORYJNEJ<br>UWAGA! Instrukcja z ilustracjami ukazującymi krok po kroku<br>proces aktualizacji danych dostępna jest do pobrania w form<br>acie PDF pod adresem www.kidl.org.pl. W celu aktualizacji da<br>nych zgodnie z art. 160 ust. 3 ustawy o medycynie laboratoryj<br>nej po zalogowaniu się do Portalu Diagnosty Laboratoryjneg<br>o należ |  |
|                                                                            |                                  | 06.06.2023                                                                                                    |  |

#### AKTUALIZACJA DANYCH NA PODSTAWIE ART. 160 UST. 3 USTAWY O MEDYCYNIE LABORATORYJNEJ

#### 6. Zakładka "Wnioski"

W celu dokonania aktualizacji danych w Rejestrze Diagnostów Laboratoryjnych na podstawie art. 160 ust. 3 ustawy o medycynie laboratoryjnej wejdź do zakładki **"Wnioski"**.

| le   | Aplikacja<br>Diagnostów<br>Iboratorvinych |                                                                                                    | 🖻 🖪    |
|------|-------------------------------------------|----------------------------------------------------------------------------------------------------|--------|
|      |                                           | WNIOSKI                                                                                                    |        |
| 00   | Strona Głowna                             |                                                                                                    |        |
| ð    | Moje dokumenty                            | Wniosek                                                                                                    |        |
|      | Wnioski                                   | Temat wniosku       Wniosek o aktualizację danych - art. 160       Załączone pliki:                                                                                                | ĥ      |
|      |                                           | DODAJ lub przeciągnij w to miejsce<br>pliki, które chcesz załączyć do<br>wniosku. Dozwolony format to .JPG,<br>.PNG, .PDF, .DOC, .DOCX, .TXT, .XLS,<br>.XLSX o wadze poniżej 6 MB. |        |
| HI P | Powrót do strony Izby                     |                                                                                                    | Wyślij |

W polu "**Temat wniosku**" wybierz z listy rozwijalnej "**Wniosek o aktualizację danych** - art. 160".

Po wybraniu tej pozycji zostaną wyświetlone dwa szablony plików do pobrania:

- Wniosek o aktualizację danych art. 160 ust. 3 ustawy o medycynie laboratoryjnej w formie pliku MICROSOFT WORD (docx)
- Wniosek o aktualizację danych art. 160 ust. 3 ustawy o medycynie laboratoryjnej w formie pliku MICROSOFT EXCEL (xlsx)

| VNIC                | ЭSKI                                                                                                    |                                |              |
|---------------------|----------------------------------------------------------------------------------------------------|--------------------------------|--------------|
| Wnios               | sek                                                                                                    |                                |              |
| Temat wn<br>Wniosel | iosku<br>k o aktualizację danych - art. 160 🗸 🗸                                                                    |                                |              |
| Treść<br>Dzień do   | ybry, przesyłam plik z aktualizacją danych. Pozdrawiam                                                             |                                |              |
|                     |                                                                                                    |                                |              |
|                     |                                                                                                    |                                |              |
| Pobi                | erz szablon                                                                                                    | Szukaj                         | Q            |
| Pobi                | erz szablon<br>Nazwa szablonu                                                                                      | Szukaj<br>Typ szablonu         | Q<br>Pobierz |
| Pobi                | erz szablon<br>Nazwa szablonu<br>Wniosek o aktualizację danych - art. 160 ust. 3 ustawy o medycynie laboratoryjnej | Szukaj<br>Typ szablonu<br>DOCX | Q<br>Pobierz |

Pobierz jeden albo oba pliki wybierając **ikonkę symbolizującą funkcję "pobierz"** znajdującą się po prawej stronie ekranu.

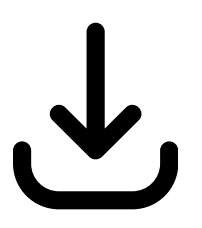

Pliki zostaną zapisane w folderze **"Pobrane"** albo **"Pobrane rzeczy"** na dysku Twojego komputera.

| O A https://portal.kidl.org.pl/diagApplications                                                                                     |                                                                                                    | ☆                                                                            |                        |
|----------------------------------------------------------------------------------------------------|----------------------------------------------------------------------------------------------------|------------------------------------------------------------------------------|------------------------|
|                                                                                                    | Wniosek o aktualizację<br>Pobieranie ukończone – 36,                                                                              | danych - art. 160 ust. 3 ustawy<br>3 KB                                      | o medy Q               |
| WNIOSKI                                                                                                    | Wniosek o aktualizację           Pobieranie ukończone – 32,           Wniosek o aktualizację           Pobieranie ukończone – 36, | danychedycynie laboratoryjne<br>5 kB<br>danychycynie laboratoryjnej(<br>5 kB | ej.xlsx Q<br>1).docx Q |
| Wniosek                                                                                                    | Wyświetl wszystkie                                                                                                    |                                                                              |                        |
| Tenat wniosku<br>Wniosek o aktualizację danych - art. 160<br>Treść<br>Dzień dobry, przesyłam plik z aktualizacją danych. Pozdrawiam |                                                                                                    |                                                                              |                        |
| Pobierz szablon                                                                                                    |                                                                                                    | Szukaj                                                                       | ٩                      |
| Nazwa szablonu                                                                                                    |                                                                                                    | Typ szablonu                                                                 | Pobierz                |
| 🗅 Wniosek o aktualizację danych - art. 160 ust. 3 ustawy o medycynie laborat                                                        | oryjnej                                                                                                    | DOCX                                                                         | لح<br>ا                |
| 🕑 Wniosek o aktualizację danych - art. 160 ust. 3 ustawy o medycynie laborat                                                        | oryjnej                                                                                                    | XLSX                                                                         | 4                      |

W celu realizacji obowiązku aktualizacji danych wypełnij według swojego wyboru jeden z pobranych plików: plik MICROSOFT WORD albo plik MICROSOFT EXCEL.

W pobranych plikach znajduje się szczegółowa instrukcja w jaki sposób wypełnić przygotowane wnioski.

# 8. Przesłanie wniosku do Krajowej Izby Diagnostów Laboratoryjnych

Po wypełnieniu wniosku w pliku MICROSOFT WORD albo pliku MICROSOFT EXCEL i zapisaniu wypełnionego wniosku na dysku swojego komputera wróć na stronę <u>https://portal.kidl.org.pl/</u> do dalszej edycji "Wniosku o aktualizację danych - art. 160".

Wybierz "Temat wniosku": "Wniosek o aktualizację danych - art. 160".

Opcjonalnie możesz uzupełnić **"Treść"** wiadomości o dowolny tekst. Pole to zostało wypełnione automatycznym komunikatem, który możesz dowolnie zmienić.

UWAGA! Pole "**Treść**" nie może pozostać puste.

Dodaj uzupełniony wniosek jako załącznik:

korzystając z przycisku "DODAJ" znajdującego się w dolnej części ekranu w ramce

albo

• **przeciągnij i upuść plik** w specjalnie przeznaczone na to miejsce (ramka w dolnej części ekranu).

|      | Dokumenty                                    | 👜 Janina Nowak.docx                                                   | 37 KB Micros  | (.docx)            |         |
|------|----------------------------------------------|-----------------------------------------------------------------------|---------------|--------------------|---------|
| Pobi | Pobrane r  iCloud                            | 12345.xisx                                                            | 33 KB MicrosI | k (.xlsx<br>Szukaj | (       |
|      | Coud Dri                                     |                                                                       |               | Typ szablonu       | Pobierz |
| ٥    | Miejsca<br>⊖ Firefox ≜                       |                                                                       |               | DOCX               | ¥       |
| ۵    | <ul><li>Szary</li><li>Czerwony</li></ul>     |                                                                       |               | XLSX               | Ł       |
|      | <ul> <li>Niebieski</li> <li>Ważne</li> </ul> | Opcje                                                                 | Anuluj Otwór  | Z                  |         |
|      |                                              | Za                                                                    | ączone pliki: |                    |         |
|      |                                              | DODAJ lub przeciągnij w to miejsce<br>pliki, które chcesz załączyć do |               |                    |         |

Po kliknięciu przycisku **"DODAJ"** otworzy się okno systemowe, które pozwoli odnaleźć uzupełniony i zapisany na dysku Twojego komputera wniosek o aktualizację danych.

Zaznacz plik, który chcesz przesłać i kliknij przycisk "OTWÓRZ".

Przesyłany plik może mieć dowolną nazwę. Po przesłaniu nazwy plików zostaną ustandaryzowane i oznaczone datą przesłania oraz numerem PWZDL.

Przesyłany plik powinien być zapisany w formacie **DOC, DOCX, XLSX, XLS** albo **PDF**.

Przesłane pliki pojawią się w dolnej części ekranu jako "Załączone pliki".

| Pobierz szablon Szukoj                                                                                                    | j Q         |
|----------------------------------------------------------------------------------------------------|-------------|
| Nazwa szablonu Typ szablo                                                                                                    | onu Pobierz |
| Wniosek o aktualizację danych - art. 160 ust. 3 ustawy o medycynie laboratoryjnej DOCX                                                                                             | ₹.          |
| Wniosek o aktualizację danych - art. 160 ust. 3 ustawy o medycynie laboratoryjnej XLSX                                                                                             | Ŧ           |
| Załączone pliki:                                                                                                    |             |
| ■ 12345.xlsx                                                                                                    | ×           |
| DODAJ lub przeciągnij w to miejsce<br>pliki, które chcesz załączyć do<br>wniosku. Dozwolony format to .JPG,<br>.PNG, .PDF, .DOC, .DOCX, .TXT, .XLS,<br>.XLSX o wadze poniżej 6 MB. | ~           |

Jeśli się pomyliłeś albo chcesz załączyć inny plik możesz usunąć przesłany plik klikając przycisk **"czerwony krzyżyk"** znajdujący się po prawej stronie ekranu.

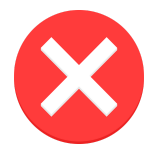

W przypadku usunięcia załącznika, proces dodawania plików należy rozpocząć od nowa.

Poniżej przykład prawidłowo wypełnionego formularza kontaktowego wraz załączonymi plikami:

|         | iosku                                                                              |              |         |
|---------|------------------------------------------------------------------------------------|--------------|---------|
| Vniosel | o aktualizację danych - art. 160 🗸 🗸                                               |              |         |
| reść    |                                                                                    |              |         |
| zień dc | bry, przesyłam plik z aktualizacją danych. Pozdrawiam                              |              |         |
|         |                                                                                    |              |         |
|         |                                                                                    |              |         |
| Pobi    | erz szablon                                                                        | Szukaj       | Q       |
|         |                                                                                    |              |         |
|         | Nazwa szablonu                                                                     | Typ szablonu | Pobierz |
| ß       | Wninsek o aktualizacia danuch - act 160 ust 3 ustawy o meducunia laboratorujnaj    | DOCX         |         |
| U       | milosek o aktualizaciją adnych - arc. 100 ast. 5 astawy o medycynie (aboratoryjnej | BOCK         | Ľ       |
| •       |                                                                                    | VI CV        |         |
| LX.     | wnosek o aktualizację danych - art. 160 ast. 5 astawy o medycyme laboratoryjnej    | ALSA         | ≚       |
|         |                                                                                    |              |         |
|         |                                                                                    |              |         |
|         | Zakorana aliki                                                                     |              |         |

Po zakończeniu edycji wniosku naciśnij przycisk **"Wyślij"** znajdujący się w dolnej części ekranu.

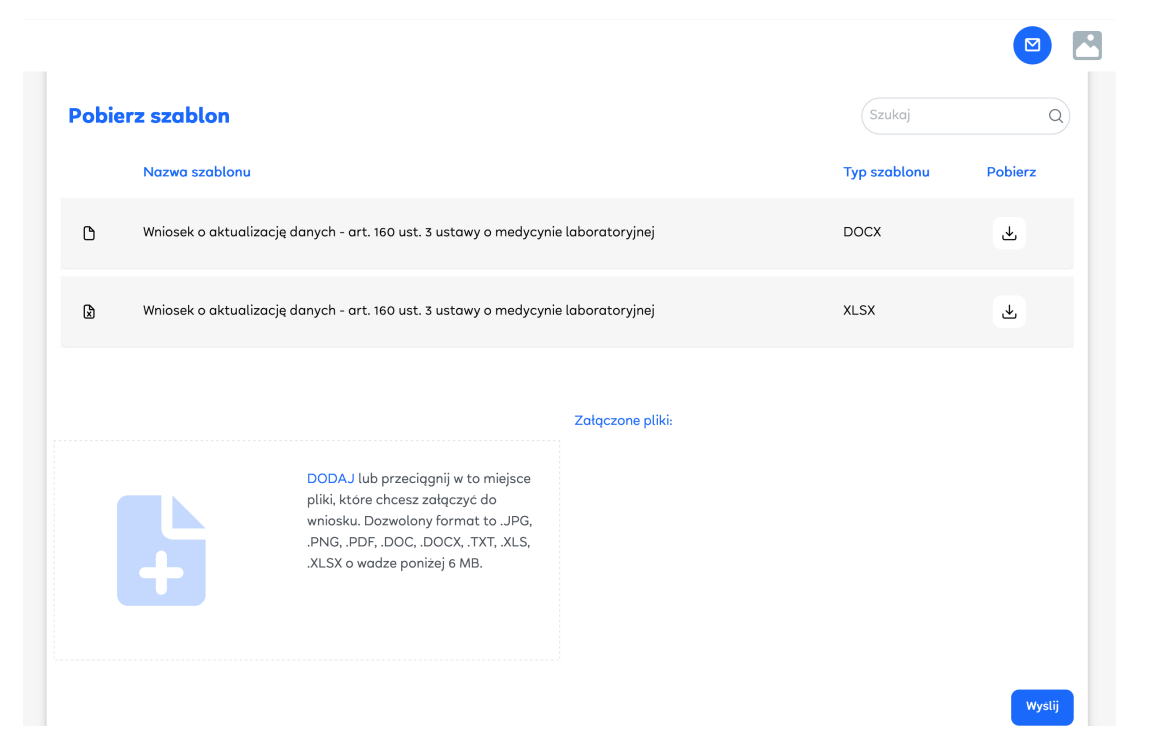

**Uwaga!** Powyższa czynność jest nieodwracalna. Wciśnięcie przycisku **"Wyślij"** jest równoznaczne z przesłaniem wniosku do Krajowej Izby Diagnostów Laboratoryjnych.

Po przesłaniu wniosku, na Twoim ekranie pojawi się **komunikat potwierdzający** złożenie wniosku.

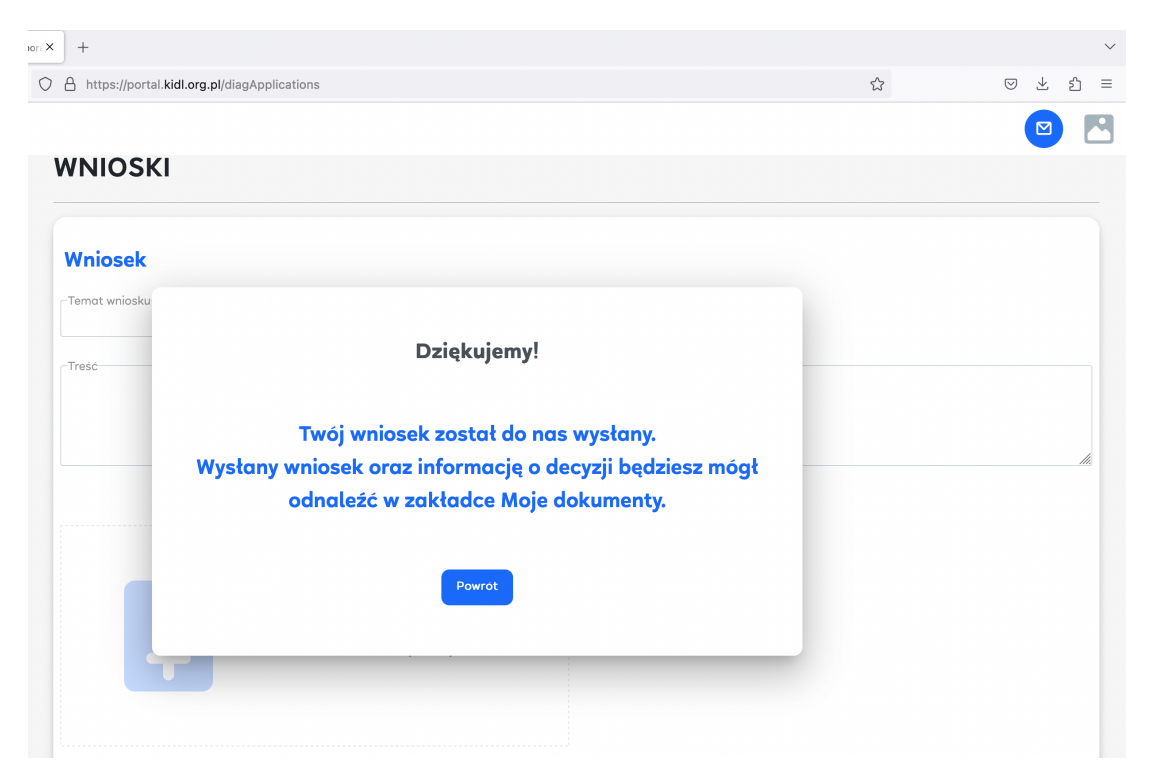

#### 9. Podgląd złożonych wniosków w zakładce "Moje dokumenty"

W panelu po lewej stronie ekranu znajduje się nawigacja po Portalu. Wchodząc w zakładkę "**Moje dokumenty**" możesz uzyskać podgląd do wysłanych przez siebie wniosków oraz załączonych plików.

| ога 🗙 | +                                                                                                    |                      |                    |                         |                        |     |      | $\sim$ |
|-------|----------------------------------------------------------------------------------------------------|----------------------|--------------------|-------------------------|------------------------|-----|------|--------|
| 0     | A https://portal.kidl.org.pl/diagDocuments                                                                                                    |                      |                    | ☆                       | 0                      | ) ± | பி   | ≡      |
|       |                                                                                                    |                      |                    |                         |                        |     |      | 9      |
| ľ     | MOJE DOKUMENTY                                                                                                    |                      |                    |                         |                        |     |      |        |
|       | Dokumenty                                                                                                    |                      |                    | Szukaj                  |                        |     | Q    |        |
|       | Nazwa dokumentu                                                                                                    | Typ<br>dokumen<br>tu | Data<br>utworzenia | Typ<br>merytoryc<br>zny | Numer<br>dokument<br>u | Pob | ierz |        |
|       | 20230606194040_Wniosek o aktualizację danych - art. 160_987654                                                                                                    | PDF                  | 06.06.2023         | Wniosek                 |                        | 4   | 5    |        |
|       | 20230606194039_Wniosek o aktualizację danych - art. 160_Janina Nowak_987654                                                                                                    | DOCX                 | 06.06.2023         | Wniosek<br>załącznik    |                        | d   | 2    |        |
|       | 20230606194039_Wniosek o aktualizację danych - art. 160_12345_987654                                                                                                    | XLSX                 | 06.06.2023         | Wniosek<br>załącznik    |                        | d   | 2    |        |
|       | 20230604110633_Wniosek o aktualizację danych - art. 160 ustawy o medycynie<br>laboratoryjnej_987654                                                                                          | PDF                  | 04.06.2023         | Wniosek                 |                        | 4   | 5    |        |
|       | 20230604110633_Wniosek o aktualizację danych - art. 160 ustawy o medycynie<br>laboratoryjnej_Wniosek o aktualizację danych - art. 160 ust. 3 ustawy o medycynie<br>laboratoryjnej v.1_987654 | DOCX                 | 04.06.2023         | Wniosek<br>załącznik    |                        | ٩   | د    |        |

Korzystając z przycisku **"Pobierz"** znajdującego się po prawej stronie każdego z plików możesz pobrać na dysk swojego komputera zarówno przesłane wnioski, jak i załączone pliki.

Przesłane wnioski zostaną ukazane w formie pliku PDF o następującym wyglądzie:

| ۲            | Krajowa Izba Diagnostów Labor | X 20230606194040_Wniosek o aktual X +                                                                                                    | ~             |
|--------------|-------------------------------|----------------------------------------------------------------------------------------------------|---------------|
| $\leftarrow$ | $\rightarrow$ G               | 🛇 🗅 file:///Users/aleksandradynerowicz/Downloads/20230606194040_Wniosek o aktualizację danych - art. 160_987654.pdf 🗧 🖞                                                                                                    | > ∞ ± £ ≡     |
|              | ∧   ∨1 z 1                    | — 🕂 Skala automatyczna 🗸 🗸                                                                                                    | 🖶 🕒   I 🖉   » |
|              |                               | Od: Aleksander Aleksandra<br>Numer PWZDL: 987654<br>Numer wpisu: 21899<br>Data wpływu: 06-06-2023, 19:40<br>Typ wniosku: Wniosek<br>Temat: Wniosek vaktualizację danych - art. 160<br>Dzień dobry, przesyłam plik z aktualizacją danych. Pozdrawiam<br>Załączone pliki:<br>1. 20230606194039_Wniosek o aktualizację danych - art. 160_12345_987654.xlsx<br>2. 20230606194039_Wniosek o aktualizację danych - art. 160_Janina Nowak_987654.docx |               |
|              |                               | Załączone pliki:<br>1. 20230606194039_Wniosek o aktualizację danych - art. 160_12345_987654.xlsx<br>2. 20230606194039_Wniosek o aktualizację danych - art. 160_Janina Nowak_987654.docx                                                                                                    |               |

Proces przesyłania wniosku jest zakończony. W przypadku wystąpienia konieczności uzupełnienia wniosku Krajowa Izba Diagnostów Laboratoryjnych przekaże wezwanie ze wskazaniem brakujących informacji.